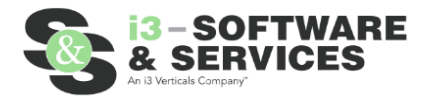

Scammers file fake deeds, making it appear as if they own homes that are not actually theirs. These scammers then trick people into giving them money to rent or buy those homes. According to the FBI, these types of property fraud are the fastest growing white-collar crime committed in the United States.

Register to receive free alerts whenever a document such as a deed or mortgage is recorded using your name or your business's name. If you receive an alert about suspicious activity, this early notification can provide valuable time to stop criminals in their tracks.

Your spam filter should be configured to allow emails from Clerk Connect's email service "SendGrid" to prevent them from being handled as unsolicited SPAM since we cannot take responsibility for alerts which are caught in your organizations spam policies. Emails will come from noreply@softwareservices.net

#### How to Sign Up

- 1. First check to make sure that the desired Court has Property Fraud Alerts available. Please be advised that some Courts may not have Property Fraud Alerts as an option.
  - a. To see which Courts have this as an option, look for the desired court name and a column named "**Property Fraud Alerts**". There will be a green checkmark under this column for that Court if it is available.

| Clerk Connect                                                                                         |                                                                                                    |                                                                                |                                                                   |                                               |                                                                                                    |
|----------------------------------------------------------------------------------------------------|----------------------------------------------------------------------------------------------------|--------------------------------------------------------------------------------|-------------------------------------------------------------------|-----------------------------------------------|----------------------------------------------------------------------------------------------------|
| Welcome to Clerk Con                                                                                  | nect!                                                                                                    |                                                                                |                                                                   | Sign I                                        | n                                                                                                    |
| You have reached the Clerk Connect Portal. This<br>features and services available are specific to ea | portal provides subscriptions for sea<br>ch office but may include search and                                                                                                    | rch and printing capability for Clerk<br>retrieval of Civil suits, Criminal Ca | ks of Court from many offices across the st<br>ases, and Records. | ate of Louisiana. The Email*                  |                                                                                                    |
| We also provide E-Recording and E-Filing service                                                      | es for Clerk of Court offices.                                                                                                    |                                                                                |                                                                   | Required                                      |                                                                                                    |
| Court Civil Crimin<br>Inquiry Inquir                                                                  | al Property Records Property Fraud<br>/ Inquiry Alerts                                                                                                    | Marriage License E-<br>Inquiry Recording Civ                                   | ivil E-Filing Criminal E-Filing Filing Inquiry                    | Submit Marriage License<br>Application Passwo | ord *                                                                                                    |
| Ascension                                                                                             |                                                                                                    |                                                                                | $\checkmark$ $\checkmark$                                         | Required                                      |                                                                                                    |
| Beauregard<br>Bienville Clerk                                                                         |                                                                                                    |                                                                                |                                                                   | SIGN                                          | IN                                                                                                    |
| Mare                                                                                                  |                                                                                                    |                                                                                | <b>v v</b>                                                        | Forgot Pa                                     | ssword? Don't have a login?                                                                                                    |
| Bossier SNS                                                                                           |                                                                                                    |                                                                                |                                                                   | Click Here                                    |                                                                                                    |
| More<br>Info Caddo                                                                                    | <ul> <li>Image: A second second s</li></ul> | $\checkmark$                                                                   |                                                                   | Click Here<br>You will n<br>alerts. Cli       | to sign up from Property Fraud Alerts?<br>eed to login (creating an account is free) before you can sign up for<br>ck here to view instructions manual. |
| CalcasieuTest                                                                                         |                                                                                                    |                                                                                |                                                                   | This site i                                   | s protected by reCAPTCHA and the Google<br>plicy and Terms of Service apoly.                                                                            |
| Caldwell                                                                                              |                                                                                                    |                                                                                | $\checkmark$ $\checkmark$                                         |                                               |                                                                                                    |
| Cameron                                                                                               |                                                                                                    |                                                                                | <b>J J</b>                                                        |                                               |                                                                                                    |
| Catahoula                                                                                             |                                                                                                    |                                                                                | V V -                                                             |                                               |                                                                                                    |
| More<br>Info<br>Clerk Demo                                                                            |                                                                                                    |                                                                                | ✓                                                                 |                                               |                                                                                                    |
| Courtbouillon                                                                                         |                                                                                                    |                                                                                | $\checkmark$ $\checkmark$                                         |                                               |                                                                                                    |
| East Carroll                                                                                          |                                                                                                    |                                                                                | $\checkmark$                                                      |                                               |                                                                                                    |
| More EBR-CONV-<br>Info SITE                                                                           | <ul> <li>Image: A second second s</li></ul> |                                                                                | <b>v</b>                                                          | Click Here                                    |                                                                                                    |
| More<br>Info EVAULT TEST                                                                              | · 🗸 🗸                                                                                                    | V V -                                                                          | Click<br>Here                                                     | Click Here                                    | C                                                                                                    |
| Us a maille                                                                                           |                                                                                                    |                                                                                |                                                                   |                                               | Privacy * Terms                                                                                                    |

- 2. Before signing up for Property Fraud Alerts you will need a Clerk Connect account
  - a. If you DO NOT have a clerk connect account, click the "Don't have a login?" option found underneath the Email and Password fields to sign up for a FREE Clerk Connect Account. Once this is done, proceed to Step 3.
  - b. If you **DO** have a clerk connect account, please log in and proceed to Step 3.
- 3. Upon logging into clerk connect look for the **\****Recording Activity Fraud Alerts*\* box on the top left corner or select the **"Fraud Alerts"** option at the top of the page.

| Recording Activity I<br>leceive an email anyl<br>comeone records a d<br>lick here to signup f | Fraud Alerts ~<br>time<br>ocument with<br>or free | your name | Recei<br>Some<br>Click           | ve an email anytin<br>one files on a case<br>here to signup and | ications (MG ALER IS) ~~<br>ne<br>e/suit<br>d pay |                                |             |
|-----------------------------------------------------------------------------------------------|---------------------------------------------------|-----------|----------------------------------|-----------------------------------------------------------------|---------------------------------------------------|--------------------------------|-------------|
| MY SUBSCRIPTION                                                                               | s AVAIL                                           | ABLE SUBS | CRIPTIONS                        | E-FILING/E-R                                                    | ECORDING/MORE                                     | Marriane License Innuiry       | F.Recording |
| EVAULT TEST                                                                                   | \$480.00                                          | + Expir   | <u>Search</u><br>es On: 05/04/23 | Search<br>Expires On: 05/04/23                                  | Search<br>Expires On: 05/04/23                    | Search<br>Expires On: 05/04/23 | <u>GO</u>   |
| Bossier SNS                                                                                   |                                                   |           |                                  |                                                                 | Expired On: 02/28/23                              | Expired On: 02/28/23           | <u>G0</u>   |
|                                                                                               |                                                   | Expir     | ed On: 05/19/22                  | Expired On: 05/19/22                                            | Expired On: 05/19/22                              | Expired On: 05/19/22           | <u>G0</u>   |
| EBR-CONV-SITE                                                                                 |                                                   |           |                                  |                                                                 |                                                   |                                |             |

- 4. If you use the **\*Recording Activity Fraud Alerts**\* box, Click **"Click here to signup for free"** to proceed to the Fraud Alerts Sign Up page. Using the **"Fraud Alerts"** option at the top of the page will immediately take you to the sign up page.
  - a. After using either method, you will be presented with the sign up page that contains an explaination of fraud alerts as well as how to setup your email to ensure you get all alerts.

| Property Recording Alerts                                                                                                    |
|----------------------------------------------------------------------------------------------------|
| Scammers file fake deeds, making it appear as if they own homes that are not actually theirs. These scammers then trick people into giving them money to rent or buy those homes. According to the FBI, these types of property fraud are the fastest growing while-collar crime committed in the United States.         |
| Register to receive free alerts whenever a document such as a deed or mortgage is recorded using your name or your business's name. If you receive an alert about suspicious activity, this early notification can provide valuable time to stop criminals in their tracks.                                              |
| Your spam filter should be configured to allow emails from Clerk Connect's email service "SendGrid"<br>to prevent them from being handled as unsolicited SPAM since we cannot take responsibility<br>for alerts which are caught in your organizations spam policies. Emails will come from noreply@softwareservices net |
| ADD NAME                                                                                                    |

#### **Adding Names**

1. To add a name, click the "Add Name" button. NOTE: You are limited to 10 names.

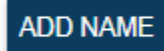

- a. You have a couple of options to consider here.
  - i. Parish Select which parish you would like to receive alerts from
  - ii. Name Type Select either Individual or Business

| Recording Alert |   |                  |
|-----------------|---|------------------|
| Parish          |   |                  |
| EVAULT TEST     | ~ |                  |
| Name Type       |   |                  |
| Individual      | ~ |                  |
| Legal Last Name |   | Legal First Name |
| Smith           |   | John             |
| SAVE CANCE      | L |                  |

- b. For *Individual* names we recommend that you enter different combinations of a person's Legal Last, Middle, and First names. For Example:
  - i. Last Name, First name (e.g., Smith, John)
  - ii. Last Name, First Name + Middle Name (e.g., Smith, John David)
  - iii. Last Name + Middle name, First Name (e.g., Smith David, John)
- c. For Business names you should enter the entire business name

2. Here is an example of a few individual and business names added to the Alerts UI.

| Property Record                                                                       | ding Alerts                                                                                                    |                                      |                                                                                                    |
|---------------------------------------------------------------------------------------|----------------------------------------------------------------------------------------------------|--------------------------------------|----------------------------------------------------------------------------------------------------|
| Scammers file fake                                                                    | deeds, making it appear as if they own hon                                                                                                | nes that ar                          | e not actually theirs. These scammers then trick people into giving them money to rent or buy those homes. According to the FBI, these types of property fraud are the fastest growing white-collar crime committed in the United States. |
| Register to receive t                                                                 | free alerts whenever a document such as a                                                                                                 | deed or m                            | ordgage is recorded using your name or your business's name. If you receive an alert about suspicious activity, this early notification can provide valuable time to stop criminals in their tracks.                                      |
| Your spam filter sho<br>to prevent them fror<br>for alerts which are<br>ADD ANOTHER N | build be configured to allow emails from Cler<br>m being handled as unsolicited SPAM since<br>caught in your organizations spam policies. | k Connect<br>we canno<br>. Emails wi | s email service "SendGrid"<br>Lake responsibility<br>II come from noreply@softwareservices.net                                                                                                    |
| Parish                                                                                | Name                                                                                                    |                                      |                                                                                                    |
| EVAULT TEST                                                                           | SMITH, JOHN                                                                                                    | Edit                                 | Remove                                                                                                    |
| EVAULT TEST                                                                           | SMITH, JOHN DAVID                                                                                                    | Edit                                 | Remove                                                                                                    |
| EVAULT TEST                                                                           | SMITH DAVID, JOHN                                                                                                    | Edit                                 | Remove                                                                                                    |
| EVAULT TEST                                                                           | HARRISON CLERK OF COURT                                                                                                    | Edit                                 | Remove                                                                                                    |
| EVAULT TEST                                                                           | BIG TIME LAW FIRM                                                                                                    | Edit                                 | Remove                                                                                                    |
| REMOVE ALL                                                                            |                                                                                                    |                                      |                                                                                                    |

- 3. You will have the option to edit or remove the names as you see fit.
- 4. There is also a "Remove All" button at the bottom that removes all the names from the alerts UI, effectively unsubscribing you from alerts.

#### **Receiving Alerts**

- 1. You will receive an alert once a record has been recorded and released that contains one or more of the names you have listed for alerts.
- 2. The Email you receive will look similar to this.

| Filing Notification Alerts                                                                                                    |                  |                                |                  |                 |            |                   |  |
|----------------------------------------------------------------------------------------------------|------------------|--------------------------------|------------------|-----------------|------------|-------------------|--|
| ClerkConnect <noreply@softwareservices.net></noreply@softwareservices.net>                                                                                                    |                  |                                |                  |                 |            |                   |  |
| (i) If there are problems with how this message is displayed, click here to view it in a web browser.<br>Click here to download pictures. To help protect your privacy, Outlook prevented automatic download of some pictures in this message. |                  |                                |                  |                 |            |                   |  |
| You are being alerted of Documents recorded matching names you signed up for at clerkconnnect.com                                                                                                    |                  |                                |                  |                 |            |                   |  |
| An active inqu                                                                                                    | iry subscrip     | ntion will be required to view | w more details a | and the images. |            |                   |  |
|                                                                                                    |                  |                                |                  |                 |            |                   |  |
| Desist                                                                                                    | <b>F</b> :1:     | News                           | Data Davadad     | I               | 1          |                   |  |
| Parish                                                                                                    | Filing#          |                                | 05/01/2023       |                 | MORTGAGE   | View Image        |  |
| EVAULT TEST                                                                                                    | 688/13196        | SMITH JOHN                     | 05/01/2023       | DEED            | MORTGAGE   | View Image        |  |
| EVAULT TEST                                                                                                    | 695/13196        | SMITH JOHN                     | 05/01/2023       | DEED            | MORTGAGE   | View Image        |  |
| EVAULT TEST                                                                                                    | <u>696/13196</u> | SMITH JOHN                     | 05/01/2023       | DEED            | MORTGAGE   | View Image        |  |
| EVAULT TEST                                                                                                    | <u>13196779</u>  | SMITH JOHN                     | 05/04/2023       | MORTGAGE        | MORTGAGE   | View Image        |  |
| EVAULT TEST                                                                                                    | <u>13196780</u>  | SMITH JOHN DAVID               | 05/04/2023       | DEED            | MORTGAGE   | View Image        |  |
| EVAULT TEST                                                                                                    | <u>13196780</u>  | SMITH DAVID JOHN               | 05/04/2023       | DEED            | MORTGAGE   | View Image        |  |
| EVAULT TEST                                                                                                    | <u>13196781</u>  | HARRISON CLERK OF COURT        | 05/04/2023       | ACCEPTANCE      | CONVEYANCE | <u>View Image</u> |  |
| EVAULT TEST                                                                                                    | <u>13196781</u>  | BIG TIME LAW FIRM              | 05/04/2023       | ACCEPTANCE      | CONVEYANCE | <u>View Image</u> |  |
|                                                                                                    |                  |                                |                  |                 |            |                   |  |
| If you no longer wish to receive alerts or need to modify your alerts, you can manage your alerts at https://clerkconnectdevtest.azurewebsites.n                                                                                               |                  |                                |                  |                 |            |                   |  |

- a. From here you will see each of the names and filing numbers related to your alerts.
- b. You will notice 3 different blue colored links. Each of these link to clerk connect.
  - i. **Filing#** This will take you directly to the Filing# in clerk connect. NOTE: You must have a subscription to the parish you are attempting to view
  - ii. **View Image** This will take you directly to the instrumenet image in clerk connect. . NOTE: You must have a subscription to the parish you are attempting to view
  - iii. **Manage Alerts** At the bottom of the email notice the website link. This will take you directly to the Fraud Alerts you used to sign up initially.

### **Terms of Use Disclaimer**

Customers acknowledge that by participating in this free Property Records Fraud Alerts subscription service they will receive automated emails any time a Property Record is recorded containing the information requested. Furthermore, Customers acknowledge that i3SNS is not responsible in any way for the accuracy or the completeness of data which may be accessed as part of this service.